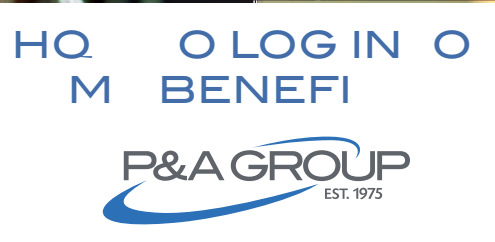

Go to P&A's website at www.padmin.com and navigate to the blue login box at the top of the page. Select **Employees**.

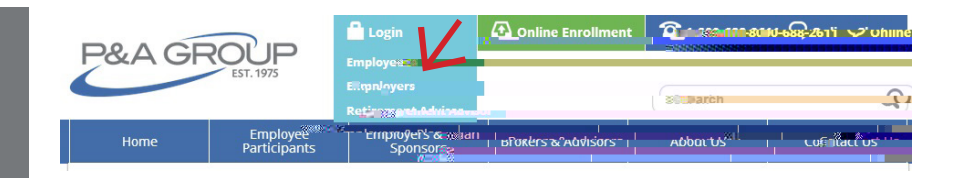

## 2 Under , enter your username and password and click . If you are a first time user, click SuV

|                        | NILLOGI |        |                |                           |                   |
|------------------------|---------|--------|----------------|---------------------------|-------------------|
| My Renefits Arr        |         |        | Partic         | # Will = Ynt Refirement i | Ar. & crint i com |
| Jsernime               | V       |        | Username       |                           |                   |
| Pas <u>ernist zuru</u> |         |        | Paren Passwuru |                           |                   |
| Korgot your passwo     | ord?    | SUBMIT | 101501755      |                           |                   |

## **Note:** This example is for illustrative purposes only.

3 After you successfully logged into your account, your will be displayed. This shows a summary of every plan made available to you through your employer.

Click to expand the Benef ts Summary and display claims submitted, pending claims, claims paid and contributions.

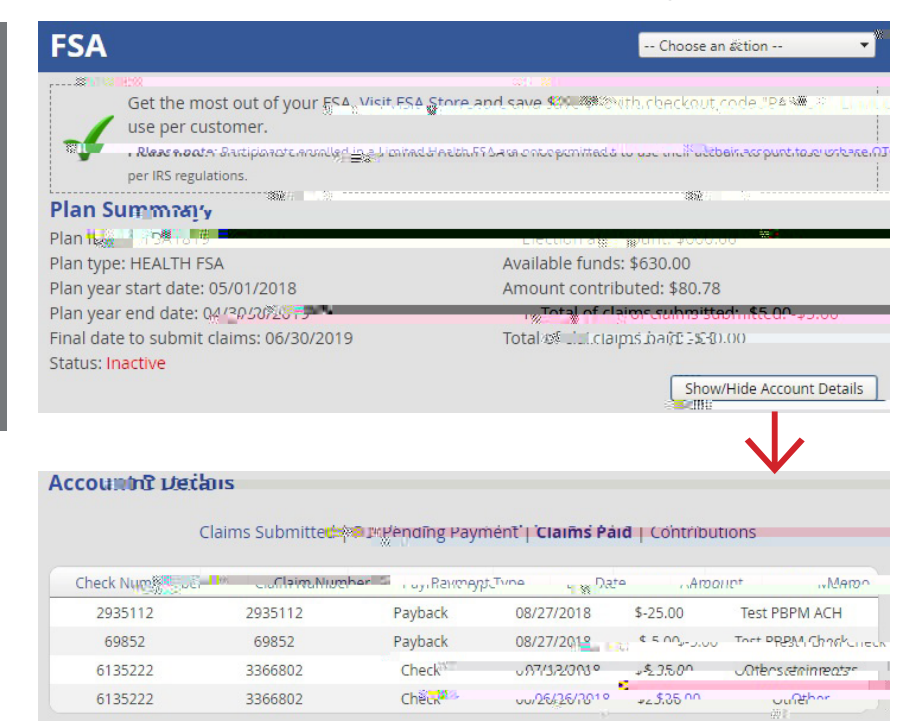

(800) 688-2611 |